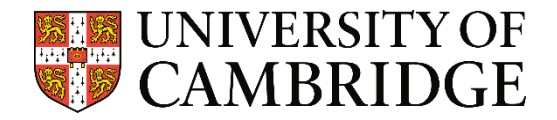

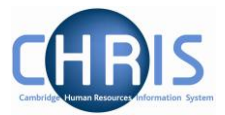

# Recording a Self-Isolation case for COVID

## Navigation Guidance

This guidance has been created for Department Pay Leaver and Department HR roles

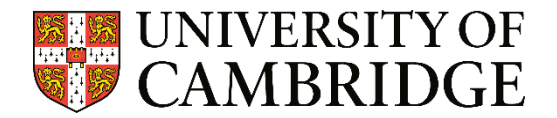

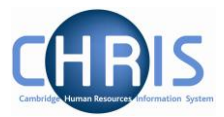

#### Entering a new COVID self-isolation case.

Log into CHRIS in the usual way using your CRSID and Raven Password.

(If you require further guidance on logging in or navigating around CHRIS please look at the full guidance here https://www.hrsystems.admin.cam.ac.uk/chris-electric)

| Hello Sara              | h        |  |  |  |
|-------------------------|----------|--|--|--|
| You last logged in 1 ho | ourago 🐧 |  |  |  |
| People                  | >        |  |  |  |
| Posts                   | >        |  |  |  |
| Positions               | >        |  |  |  |
|                         |          |  |  |  |
| EQ Find iTrent pages    |          |  |  |  |

Click on the 'People' section. On the left of the screen is the search menu. Search for the relevant employee.

| Results 1 Person  |                 |                |  |  |  |
|-------------------|-----------------|----------------|--|--|--|
| Lakeland          | Surname         | <mark>∨</mark> |  |  |  |
| Select all        | Save this group |                |  |  |  |
| 💿 Lakeland, Lilly |                 |                |  |  |  |

You will see a summary screen, like the one below for the relevant employee. Beneath the summary screen are various links to other sections of the employee's record.

| Mrs Lilly Lakeland                                                                                 |
|----------------------------------------------------------------------------------------------------|
| Personal<br>Known as Lilly born on 22/03/1980<br>30008874 (Personal ref.)<br>M LL@cam.ac.uk (Work) |

Click on' Other Absences'.

|   | LINKS             |                 |                      |   |                      |   |                  |                  |
|---|-------------------|-----------------|----------------------|---|----------------------|---|------------------|------------------|
| > | View employment a | and pay details | > Leaver processing  |   | > Record sickness    | C | Other absences   | $\triangleright$ |
| > | Contact details   | > View / chan   | ge probation periods | > | Reviews (appraisals) | > | Training records |                  |
|   |                   |                 |                      |   |                      |   |                  |                  |

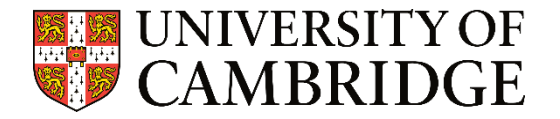

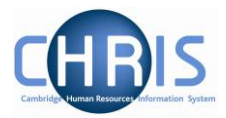

Click on 'Record COVID-19 self-Isolation'

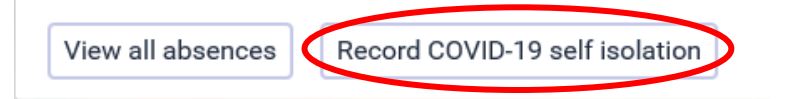

There are 2 scenarios that may follow:

#### 1. The employee has had no 'other absences' recorded.

On the left hand side of the screen the menu bar will show the message illustrated below.

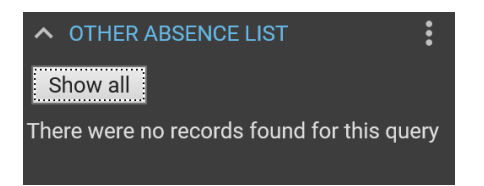

The main form will be ready to enter the data required, i.e. start and end date of the isolation period and the Absence reason and type.

| 💿 Mrs Lilly Lakeland      |                   |              |  |                    |
|---------------------------|-------------------|--------------|--|--------------------|
| Other absence details New | MENU              |              |  | C = ()             |
| Absence period            |                   |              |  |                    |
| Absence period •          | More than one day | ~            |  |                    |
| Absence start             |                   |              |  |                    |
| Date®                     |                   |              |  |                    |
| Туре                      | Full day          | ~            |  |                    |
| Absence end               |                   |              |  |                    |
| Date                      |                   |              |  |                    |
| Туре                      | Full day          | $\checkmark$ |  |                    |
| Expected end date         |                   |              |  |                    |
| Absence                   |                   |              |  |                    |
| Absence type              |                   |              |  | ✓ □ Set as default |
| Absence reason            | <none></none>     |              |  | $\checkmark$       |

Enter the Start date of the self isolation and the end date of the isolation.

Click the drop down arrow to enter the Absence Type. The Absence type will offer 2 labels to choose from:

Special leave - self isolation not working from home Special leave - self isolation, working from home

Select whether the person will be working from home or not working from home.

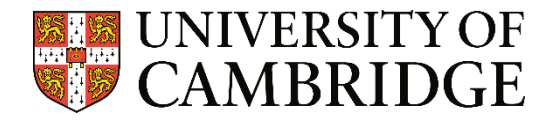

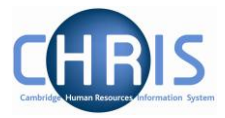

Then select the absence reason COVID 19 (Coronavirus) from the drop down list.

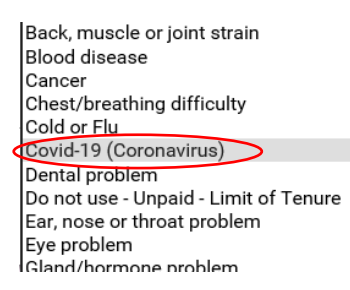

### 2. The Employee has one or more absences recorded:

The left hand side menu will display a list of dates of 'other' absences such as compassionate or parental leave or previous Covid self-isolation incidences.

You will be able to see details of the Absence by selecting the date of the absence you wish to view.

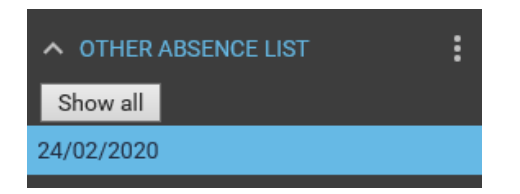

The main screen will show the details of the record selected. Unless it is another COVID Self isolation case, the record cannot be edited.

To enter the Covid self-isolation incident click New

| NEW |
|-----|
|     |
|     |

The main form will now be ready to enter in the new data required, i.e. start and end date of the isolation period and the Absence reason and type.

| 💿 Mrs Lilly Lakeland      |                   |              |                    |  |
|---------------------------|-------------------|--------------|--------------------|--|
| Other absence details New | MENU              |              | C = 0              |  |
| Absence period            |                   |              |                    |  |
| Absence period *          | More than one day | ~            |                    |  |
| Absence start             |                   |              |                    |  |
| Date®                     |                   | Ē            | l                  |  |
| Туре                      | Full day          | $\checkmark$ |                    |  |
| Absence end               |                   |              |                    |  |
| Date                      |                   |              | ]                  |  |
| Туре                      | Full day          | $\checkmark$ |                    |  |
| Expected end date         |                   |              | 1                  |  |
| Absence                   |                   |              |                    |  |
| Absence type •            |                   |              | ▼ □ Set as default |  |
| Absence reason            | <none></none>     |              | Y                  |  |

Enter the start date of the Absence and the end date of the Absence.

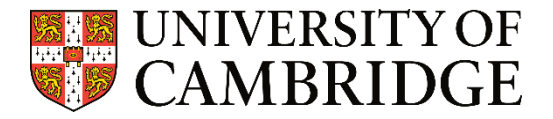

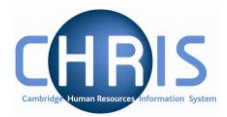

Click the drop down arrow to select the Absence Type.

The Absence type will offer 2 labels to choose from:

Special leave - self isolation not working from home Special leave - self isolation, working from home

Select whether the whether the person will be working from home or not working from home.

Then select the absence reason COVID 19 from the drop down list.

Back, muscle or joint strain Blood disease Cancer Chest/breathing difficulty Cold or Flu Covid-19 (Coronavirus) Dental problem Do not use - Unpaid - Limit of Tenure Ear, nose or throat problem Eye problem Gland/hormone problem

### To update and edit a self-isolation record.

Follow the instructions above to navigate to the' other absence' link, click on a date that is already logged as a Covid self-isolation case. This will open up the record in the main screen.

Make the necessary changes to the record and click save

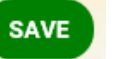

at the bottom of the page.